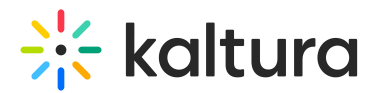

## Raptmedia module

Last Modified on 05/22/2025 11:39 am IDT

This article is designated for administrators.

## About

The Raptmedia module lets you enable and manage Kaltura Interactive Video Paths. For full details, check out the Kaltura Interactive Video Paths Administrator's Guide.

## Configure

1. Go to your Configuration Management page, and navigate to the **Raptmedia** module. You can also navigate directly using a link: https://{your\_KMS\_URL}/admin/config/tab/raptmedia.

| ModulesCustom / core |  |
|----------------------|--|
| Channeltv            |  |
| Classroomcapture     |  |
| Emaillogin           |  |
| Foryoupage           |  |
| Hostnames            |  |
| Kalturaai            |  |
| Kwebcast             |  |
| Newrow               |  |
| Raptmedia            |  |
| Recscheduling        |  |
| Registration         |  |

The Raptmedia page displays.

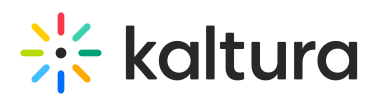

MANAGE CONFIGURATION MANAGE USERS MANAGE GROUPS

KNOWLEDGE BASE CLEAR THE CACHE

## **Configuration Management**

| Server Tools            | Pantmodia     |                                           |                                                                                                    |  |  |  |  |
|-------------------------|---------------|-------------------------------------------|----------------------------------------------------------------------------------------------------|--|--|--|--|
| Backup Configuration    | Kaptineula    |                                           |                                                                                                    |  |  |  |  |
| Player replacement tool | Module Info   |                                           |                                                                                                    |  |  |  |  |
| Global                  |               |                                           |                                                                                                    |  |  |  |  |
| Application             | Description   | Rapt Media offers interactive video techr | Rapt Media offers interactive video technology that enables businesses to build navigable, user-controlled video<br>experiences that empower your audience |  |  |  |  |
| AddNew                  |               | experiences that empower your addrene     |                                                                                                    |  |  |  |  |
| Auth                    | ModuleStatus  | All Good                                  | All Good                                                                                                    |  |  |  |  |
| Categories              |               |                                           |                                                                                                    |  |  |  |  |
| Channels                | Version       | 1.0.3                                     |                                                                                                    |  |  |  |  |
| Client                  |               |                                           |                                                                                                    |  |  |  |  |
| Debug                   |               |                                           |                                                                                                    |  |  |  |  |
| EmailService            | enabled       | Yes V                                     | Enable the Raptmedia module.                                                                                                    |  |  |  |  |
| EmailTemplates          | -             |                                           |                                                                                                    |  |  |  |  |
| Gallery                 | disableCreate |                                           |                                                                                                    |  |  |  |  |
| Header                  |               | No 🗸                                      |                                                                                                    |  |  |  |  |
| Icalendar               | _             |                                           |                                                                                                    |  |  |  |  |
| Languages               | disableEdit   | No 🗸                                      | No 🗸                                                                                                    |  |  |  |  |
| Login                   |               |                                           |                                                                                                    |  |  |  |  |
| MediaCollaboration      | host          | app.raptmedia.com                         | Readonly. Always set to app.raptmedia.com.                                                                                                    |  |  |  |  |
| Metadata                |               |                                           |                                                                                                    |  |  |  |  |
| Moderation              | accountId     |                                           | Enter the ID of your Rapt Media account.                                                                                                    |  |  |  |  |
| My-media                | _             |                                           |                                                                                                    |  |  |  |  |
| Navigation              |               |                                           |                                                                                                    |  |  |  |  |
| Player                  | newcomposer   | Yes 🗸                                     | Enable to use the new Kaltura-only composer                                                                                                    |  |  |  |  |
| PlaylistPage            |               |                                           |                                                                                                    |  |  |  |  |
| Recaptcha               | allowedRole   | admin Role 🗸                              | Who can create Interactive Videos? If a role is selected, any higher ro                                                                                    |  |  |  |  |
| Search                  |               | ·                                         | viucus.                                                                                                    |  |  |  |  |

2. Configure the following:

enabled - Set to 'Yes' to enable the module.

disableCreate - (Optional) Disable the ability to create new Interactive Video Paths.

disableEdit - (Optional) Disable editing of existing Interactive Video Paths.

**host** - This field is read-only and always set to app.raptmedia.com.

accountid - Enter the ID of your Kaltura Interactive Video Path Media account.

newComposer - Set to 'Yes' to enable to use the Kaltura composer.

allowedRole - Choose who can create Interactive Video Paths. Options include:

- Specific users
- PrivateOnlyRole
- admin Role
- unmoderatedAdmin Role

If you choose **Specific users**, an additional field displays:

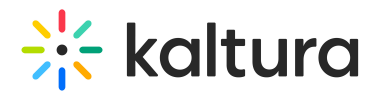

| - | al | lo | w | ec | IU | s | eı | s |
|---|----|----|---|----|----|---|----|---|
|---|----|----|---|----|----|---|----|---|

Select users who are allowed to create Interactive Videos.

+ Add "allowedUsers"

• Click **+Add "allowedUsers"**, then click **Select Users / Groups**, enter the user's ID or name, and click **Submit**.

| — allowedUsers ———           | Select Users / Groups               |
|------------------------------|-------------------------------------|
| Select users who are allowed | Enter user name                     |
| DELETE                       | Enter user id or name               |
|                              |                                     |
| user                         | Cancel Submit Select Users / Groups |
|                              |                                     |
|                              | + Add "allowedUsers"                |

**playerId** - Enter the ID of the player that will be used to play Interactive Video Path media.

3. Click Save.